# Hertz Gold Member Reservation

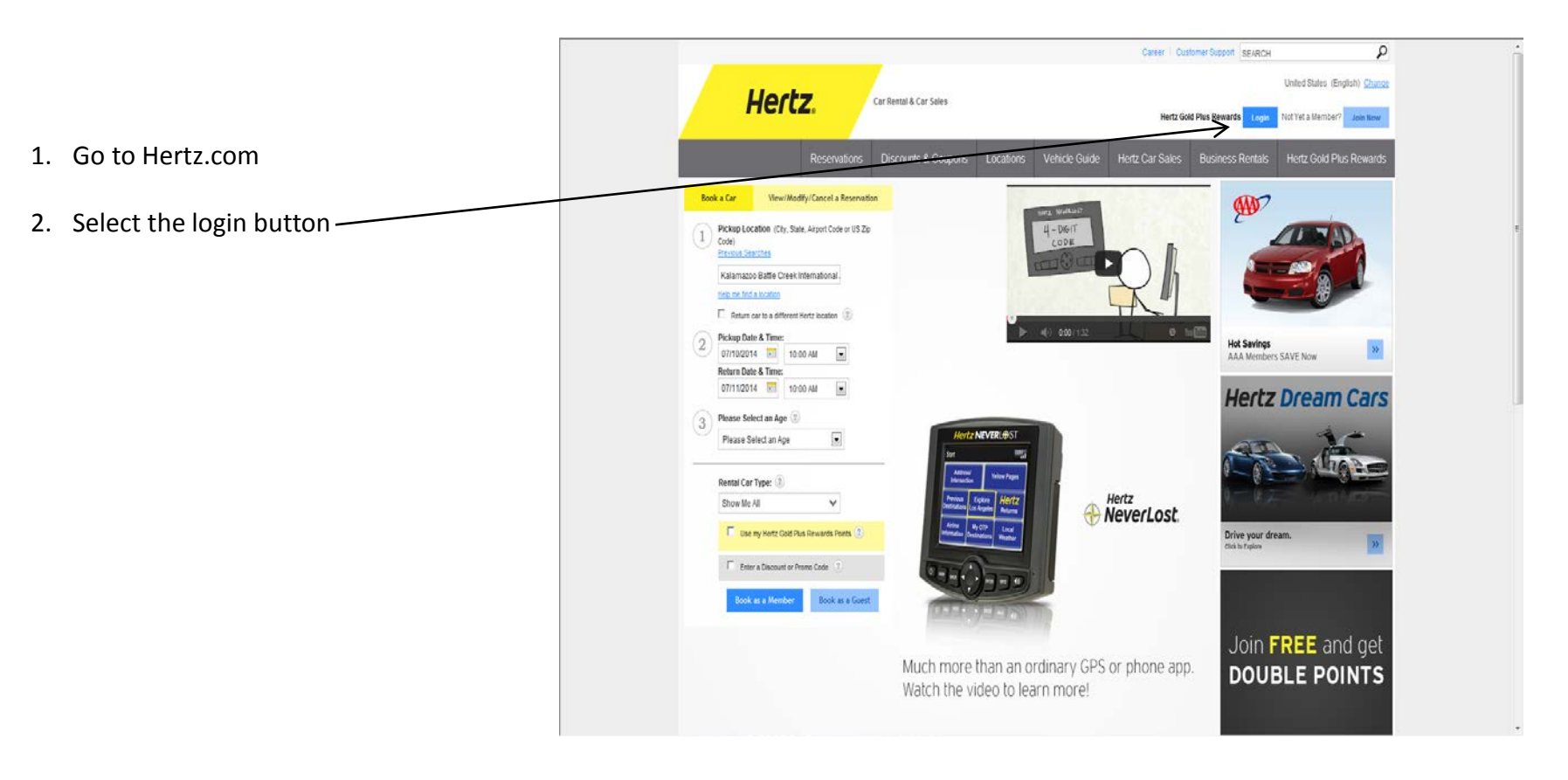

## **Gold member information**

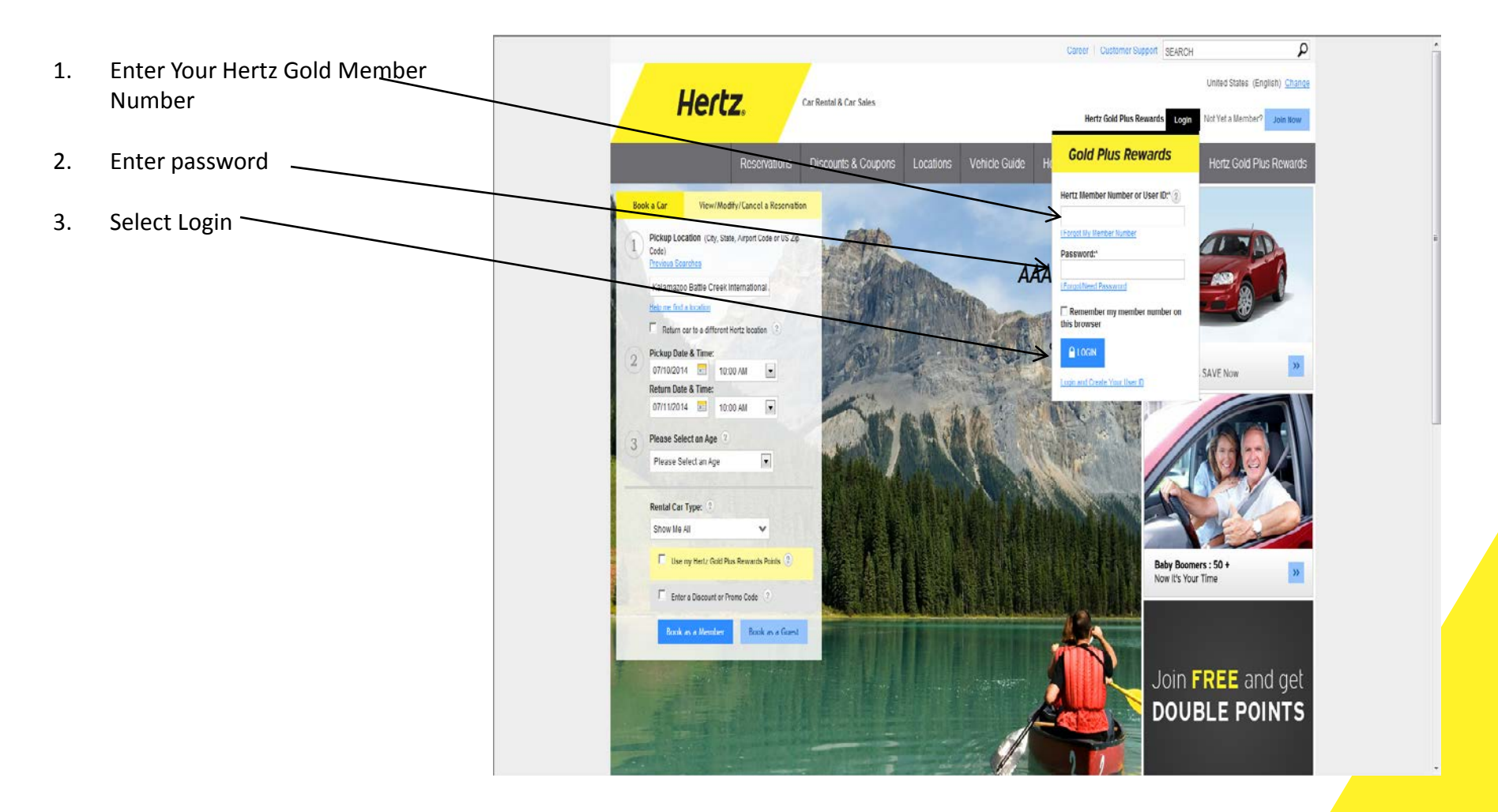

#### **Car rental information**

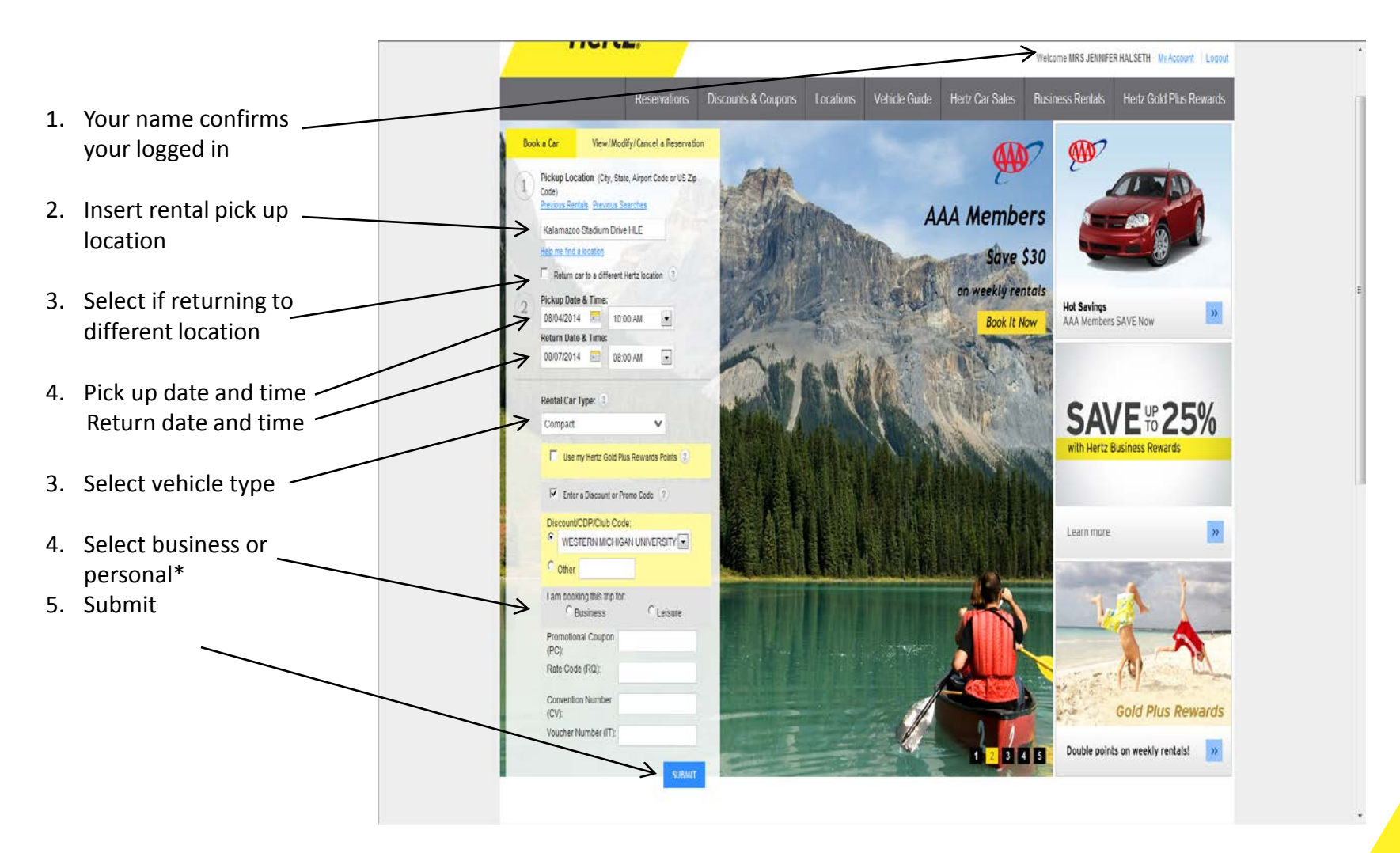

\*Personal rentals do not include loss damage waiver and must be paid with personal credit card.

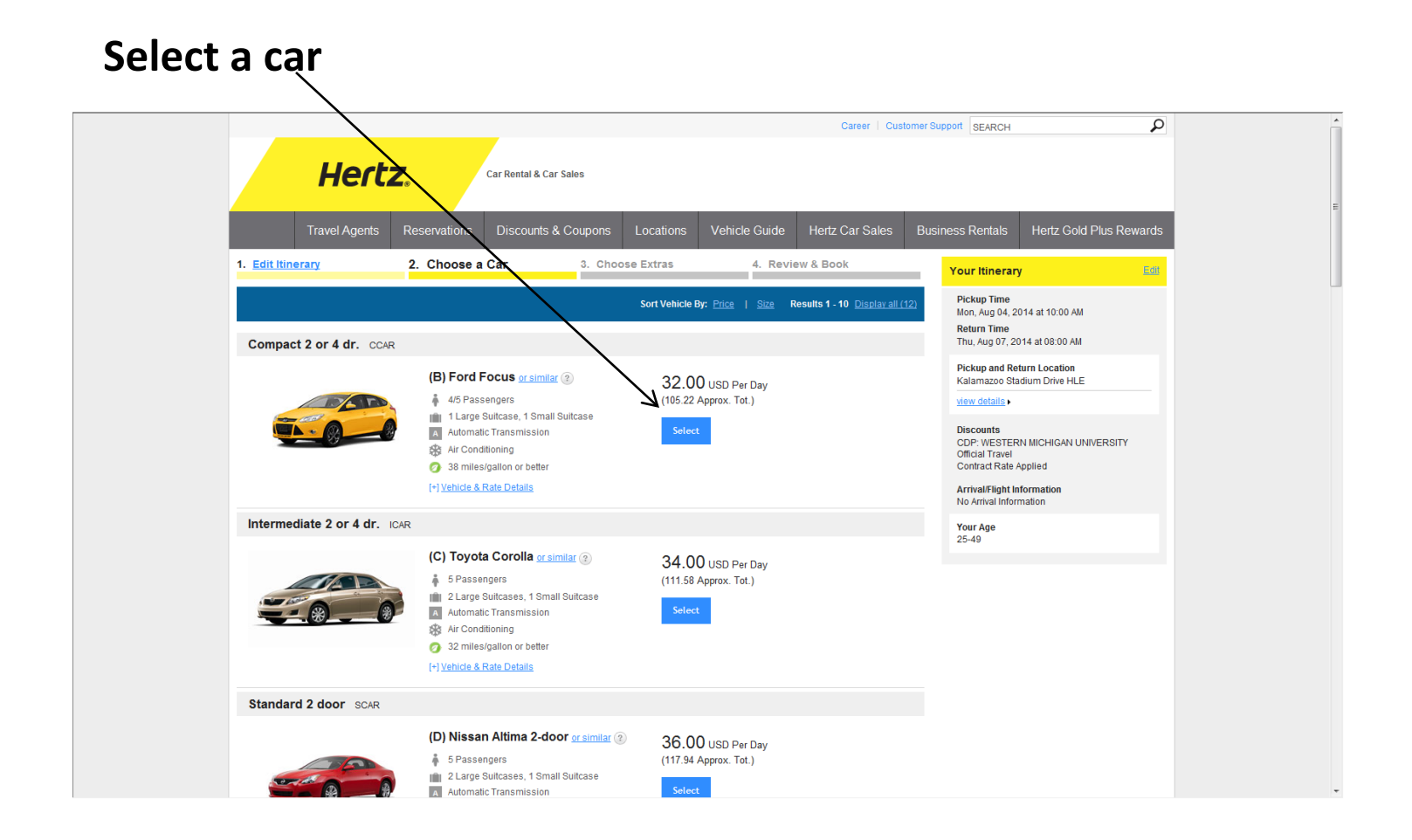

#### **Available Hertz options**

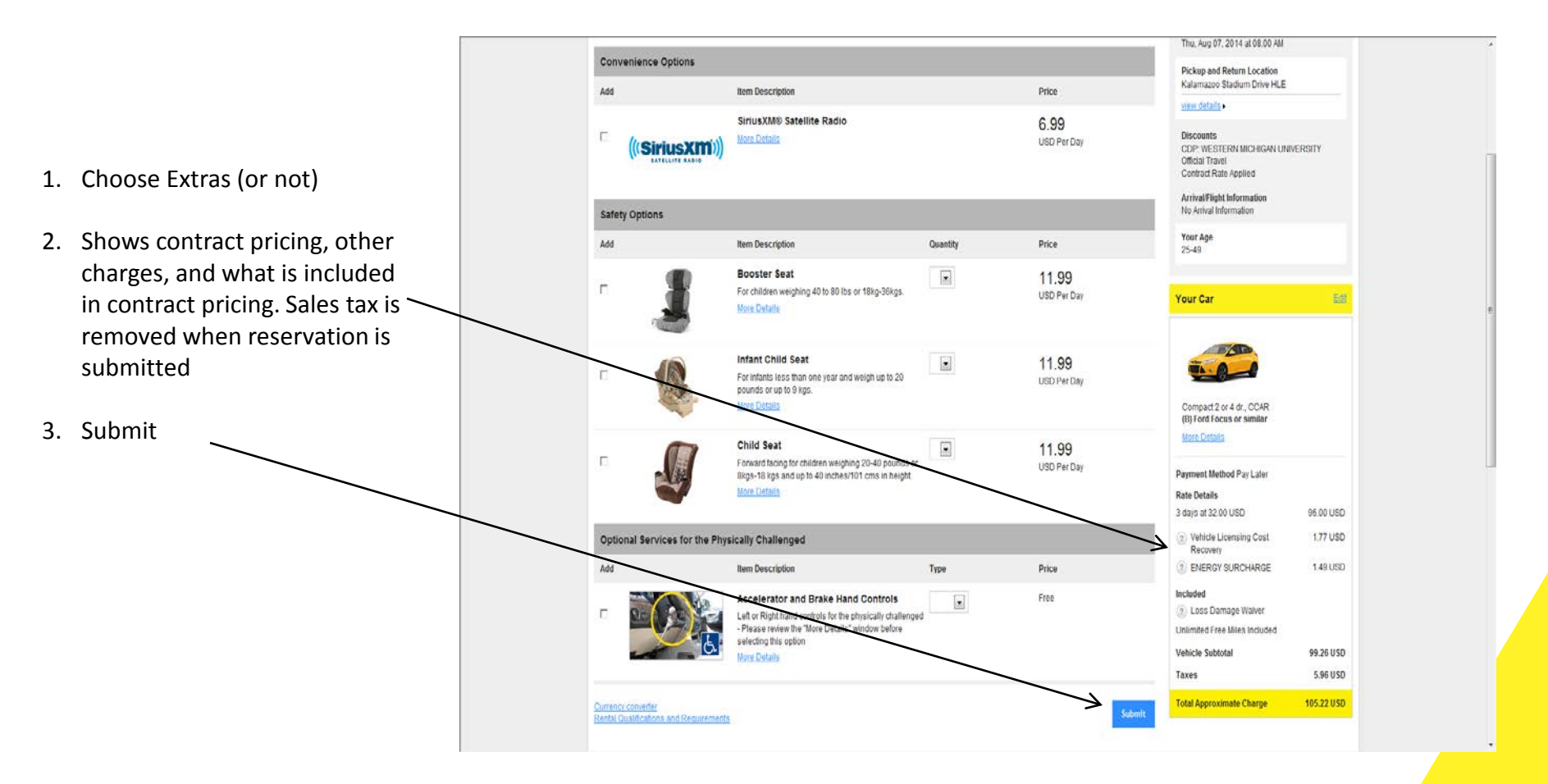

#### **Billing Information**

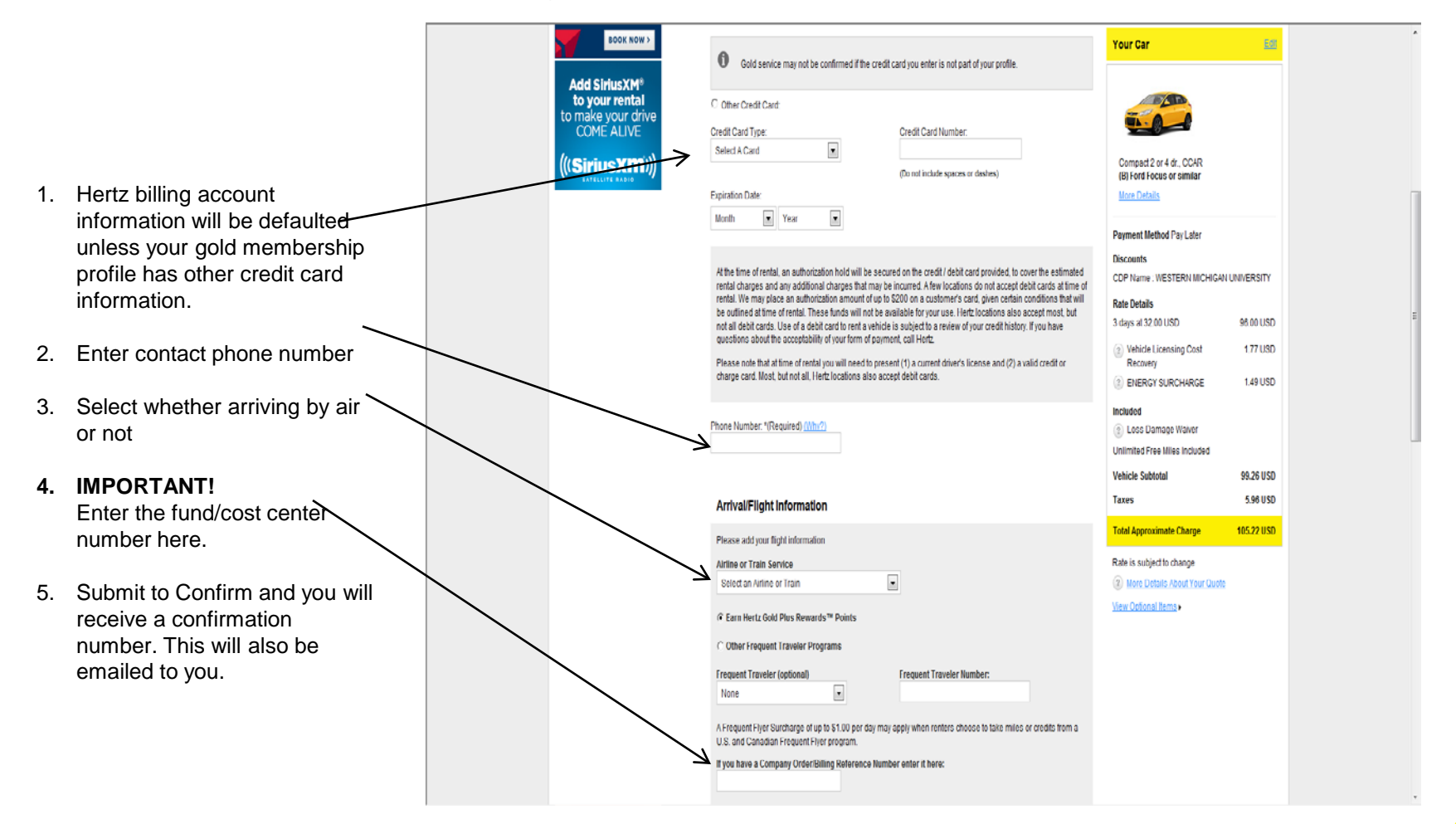

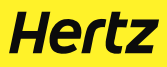